# **Before You Begin**

The **CSP 2-Year Budget Development Tool** is provided by the Charter Schools Program (CSP) Office to assist CSP subrecipient schools to help develop their year-one and year-two Implementation budget. The budget tool will combine the detailed *quantity* (*X*) *cost* break-downs and consolidate all year-one and year-two budget items; grouping by same function and object codes.

This tool is only intended as a means for schools to compile large budgets, and <u>does not guarantee or imply CSP</u> <u>program office approval</u>. The CSP grant specialist assigned to your school will review the **CSP 2-Year Budget Development Tool** detailed itemized list to ensure all budget requests are *allowable, necessary, reasonable, legal,* and *allocable.* Note that sub-recipient schools may need to provide additional details, justification, and supporting documentation.

# **Using the Tool**

### 1. Enable content

- a. A *Security Warning* will be displayed at the top of your screen on first opening the tool.
- b. If the warning is present, click "Enable Content" before beginning to work on your budget.

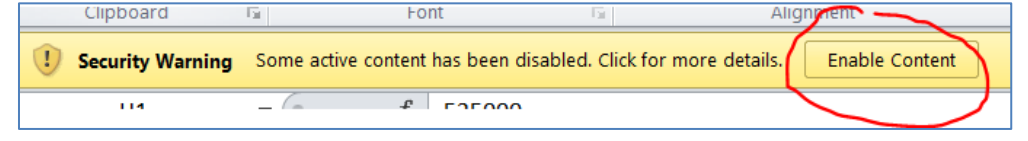

#### 2. Enter basic information

a. The CSP 2-Year Budget Development Tool should open to the "Itemized List" worksheet.

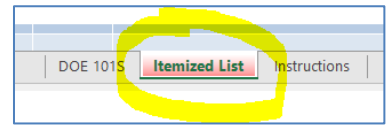

b. Begin by completing the green fields as indicated near the top page of worksheet.

| D                                       | Н      | Ι,  |                 |
|-----------------------------------------|--------|-----|-----------------|
| Enter the Total Grant Award in Cell H1> |        |     | TIP: You may    |
| Enter School Name Below                 | CSP ID | #   | tab to move to  |
|                                         |        | ] l | the next field. |

- Cell H1 enter the total award amount the school has been approved to allocate
- Cell D3 enter the school name as it appears on FLSCP.org
- Cell H3 enter the 7-digit CSP ID
- c. Complete YEAR 1 and YEAR 2 information

| 1             | J                           | K              | L                           |
|---------------|-----------------------------|----------------|-----------------------------|
| Enter         | Projected # of Students     | and Teachers B | elow by Year                |
| # of Students | # of<br>Teachers/Classrooms | # of Students  | # of<br>Teachers/Classrooms |
|               |                             |                |                             |
|               |                             |                |                             |
|               |                             |                |                             |
|               | YEAR 1                      |                | YEAR 2                      |

- YEAR 1 information
  - Cell I3 enter the number of students (expected enrollment\*) for Year 1.
    \*NOTE: the program office will verify Year 1 enrollment numbers with the district.
  - Cell J3 enter the number of teachers (*instructional* staff) and the number of classrooms for Year 1. Include special classrooms in this count (e.g. computer lab, multi-purpose room, media center, art or music room)
- YEAR 2 information
  - 1. **Cell K3** enter the number of students (anticipated enrollment\*) for Year 2. \**NOTE: the program office will verify Year 2 enrollment numbers with the district.*
  - 2. **Cell L3** enter the number of teachers (*instructional* staff) <u>and</u> the number of classrooms for Year 2\*.

\*NOTE: the program office will verify Year 2 growth prior to allowing access to Year 2 funds.

## 3. Enter budget items

The CSP budget tool should be easy to use. Sub-recipient schools do not need to enter budget items in any particular order – the Tool will sort as part of the 'consolidate' process. <u>When developing a CSP budget, it's</u> <u>advisable to utilized the *Allowable Costs Handout* (click to access) for help determining allowable costs, as well as the correct Function and Object Codes.</u>

 a. Cells B6 & C6 – "Function" and "Object" – begin by entering the code for your first *specific* budget item. A drop-down menu is available as you begin to type in codes. Remember to use the Function and Object Codes from the Department's Red Book.

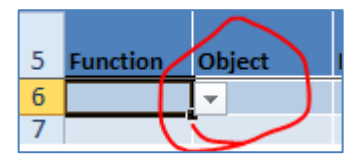

NOTE: The Tool is specific to CSP allowable codes. If your trying to enter a code isn't working, contact your CSP Grant Specialist.

b. **Cell D6** – Under "Description," provide a *brief* description of the item requested. Keep in mind that the CSP program office will need to know the *who/what/where/why* for each item.

| Description |  |  |  |
|-------------|--|--|--|
|             |  |  |  |
|             |  |  |  |

*NOTE:* Be sure to not leave an empty line between two budget items! This can cause the Tool to miscalculate totals.

- c. Cell H6 Input the individual item cost. Per the Green Book, this cost must:
  - Be rounded to the nearest dollar amount and
  - Include the cost of acquisition (e.g. shipping)
- d. **Cell I6** Enter the quantity of items for the FIRST YEAR
- e. Cell K6 Enter the quantity of items for the SECOND YEAR
- f. Continue until you have entered ALL budget items requested

| TIP                  | : You ca                       | n k | eep tro | ack |  |  |  |  |  |  |  |
|----------------------|--------------------------------|-----|---------|-----|--|--|--|--|--|--|--|
| of how much has been |                                |     |         |     |  |  |  |  |  |  |  |
| ú                    | allocated and how              |     |         |     |  |  |  |  |  |  |  |
|                      | much remains                   |     |         |     |  |  |  |  |  |  |  |
| b                    | by checking <b>cells N1</b>    |     |         |     |  |  |  |  |  |  |  |
| ("Т                  | ("Total Budget") and <b>N2</b> |     |         |     |  |  |  |  |  |  |  |
|                      | ("Rema                         | ini | ng").   |     |  |  |  |  |  |  |  |
|                      | M N                            |     |         |     |  |  |  |  |  |  |  |
|                      | Total Budget \$ 433,373,00     |     |         |     |  |  |  |  |  |  |  |
|                      | Remaining \$ 116,627.00        |     |         |     |  |  |  |  |  |  |  |
|                      |                                |     |         |     |  |  |  |  |  |  |  |

~BELOW IS EXAMPLE OF BUDENT ENTRY AFTER BULLETED ITEMS ABOVE ENTERED IN TOOL ~

|          |                                  |                                       |          |                   |     | YEAR 1               |           |           |    | YEAR 2    |  |  |
|----------|----------------------------------|---------------------------------------|----------|-------------------|-----|----------------------|-----------|-----------|----|-----------|--|--|
| Function | Object Description Cost Per Item |                                       | Quantity | Total Cost Year 1 |     | Quantity2 Total Cost |           | Cost YR 2 |    |           |  |  |
| 7300     | 6                                | 43 principal desktop computer         | \$       | 1,100.00          | 1   | \$                   | 1,100.00  | 0         | \$ |           |  |  |
| 6500     | 6                                | 44 desktop computers for computer lab | \$       | 850.00            | 15  | \$                   | 12,750.00 | 15        | \$ | 12,750.00 |  |  |
| 5100     | 6                                | 42 student desk/chair combo           | \$       | 95.00             | 175 | \$                   | 16,625.00 | 175       | \$ | 16,625.00 |  |  |
| 5100     | e                                | 42 teacher desks                      | \$       | 500.00            | 10  | \$                   | 5,000.00  | 10        | \$ | 5,000.00  |  |  |

### 4. Complete DOE 101S Budget Narrative Form

a. Once all budget items entered for both Yr-1 and Yr-2, click the "Consolidate Year 1-2" button

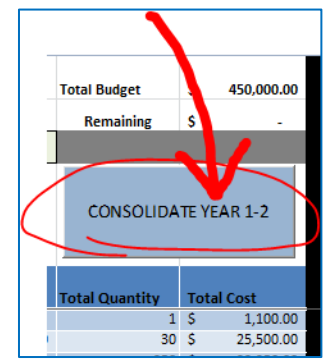

- b. After clicking the Consolidate button, scroll to the right side of the "Itemized List" worksheet to view budget consolidated totals.
- c. The CSP budget tool will automatically consolidate the amounts, calculating totals into the right side of worksheet.

| Total Budget   | s    | 450.00   | 10  |          |        |                                                                      |                 |              |
|----------------|------|----------|-----|----------|--------|----------------------------------------------------------------------|-----------------|--------------|
| n i i          |      | 150,00   |     |          |        |                                                                      |                 |              |
| Remaining      | 5    |          |     |          |        |                                                                      |                 |              |
|                | _    |          |     |          |        | COPY AND PASTE FROM BELOW INTO DOE101S                               |                 |              |
| CONSOLIDA      | TE Y | EAR 1-2  |     | (1)      | (2)    | 3                                                                    | (4)             | (5)          |
| Total Quantity | Tot  | al Cost  |     | FUNCTION | OBJECT | ACCOUNT TITLE AND NARRATIVE P                                        | FTE<br>OSITION  | AMOUNT       |
| 1              | \$   | 1,100    | 0   | 7300     | 643    | School Administration (Office of the Principal)Capitalized Computer  | r Hardware      | \$ 1,100.00  |
| 30             | S    | 25,500   | 0   | 6500     | 644    | Instructional-Related TechnologyNoncapitalized Computer Hardwar      | re              | \$ 25,500.00 |
| 350            | S    | 33,250   | 00  | 5100     | 642    | Basic (FEFP K-12)Noncapitalized Furniture, Fixtures, and Equipment   |                 | \$ 46,550.00 |
| 20             | 5    | 10,000   |     | 5100     | 644    | Basic (FEFP K-12) Noncapitalized Computer Hardware                   |                 | 5 191,050.00 |
| 20             | 5    | 5,000    |     | 5100     | 045    | Basic (FCFP K-12)Capitalized Computer Hardware                       |                 | 5 70,000.00  |
| 20             | 5    | 15,00    |     | 6400     | 550    | Instructional starr fraining servicesfravel                          |                 | 5 2,600.00   |
| 2/0            | 5    | 1/5,50 0 | 00  | /300     | 330    | School Administration (Office of the Principal) Iravel               |                 | 5 /00.00     |
| 20             | 5    | 70,000   | 00  | /100     | 330    | BoardTravel                                                          |                 | \$ 700.00    |
| 10             | s    | 2,600    | o   | 6200     | 643    | Instructional Media ServicesCapitalized Computer Hardware            |                 | \$ 1,251.00  |
| 2              | s    | 700.     | Þ   | 6500     | 642    | Instructional-Related TechnologyNoncapitalized Furniture, Fixtures   | s, and Equipr   | \$ 3,200.00  |
| 2              | s    | 700.     | o   | 6200     | 642    | Instructional Media ServicesNoncapitalized Furniture, Fixtures, and  | d Equipment     | \$ 2,803.00  |
| 1              | S    | 1,251    | 0   | 5100     | 520    | Basic (FEFP K-12)Textbooks                                           |                 | \$ 37,500.00 |
| 16             | S    | 3,200    | bo  | 5100     | 510    | Basic (FEFP K-12)Supplies                                            |                 | \$ 3,000.00  |
| 6              | S    | 600      | 00  | 7900     | 360    | Operation of PlantRentals                                            |                 | \$ 10,951.00 |
| 1              | S    | 2,203    | 00  | 6400     | 311    | Instructional Staff Training ServicesProfessional and Technical Serv | vices – First § | \$ 53,000.00 |
| 1              | s    | 550      | n l | 5100     | 692    | Basic (EEEP K-12)Noncapitalized Software                             |                 | \$ 95.00     |

NOTE: The CSP Budget Tool is protected with locked cells to avoid issues with embedded formulas, thus ensuring accuracy of consolidated totals. Therefore, the Copy & Paste option is not available within the worksheet.

- d. Sub-recipient school will need to transpose the consolidated totals onto the DOE 101S
  - DOE101S form is available in the first worksheet of the CSP 2-Year Budget Development Tool

| DOE 1018- Pr | int version - Page 1  | of 2          |              |
|--------------|-----------------------|---------------|--------------|
| DOD IVID- I  | int version - 1 age 1 |               |              |
| July 2015    |                       |               |              |
|              | DOE 101S              | Itemized List | Instructions |
|              | T                     | -             |              |

e. SAVE the file. Click "Save As" and include the school name and CSP ID in the file name.

## 5. Submit the Budget

- a. Congratulations...the YEAR 1 and YEAR 2 itemized budget is complete.
- b. Send the entire **SAVED file** to your CSP Grant Specialist via email.